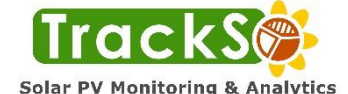

This Quick Installation Manual explains basic details to install GSM based TrackSo Data Logger WT400 M

Electrical equipment should be installed, operated, serviced, and maintained only by qualified personnel. No responsibility is assumed by TrackSo for any consequences arising out of the use of this material. A qualified person is one who has skills and knowledge related to the installation, and operation of electrical equipment and has received safety training to recognize and avoid the hazards involved. The equipment MUST NOT be used by inexperienced staff. TrackSo shall not be liable for any damages whatsoever that may result from incorrect or careless operation.

Before attempting installation kindly insure you have understood the installation process and device functioning. In case of any queries kindly reach us at support@trackso.in

#### **Tools and Materials Needed**

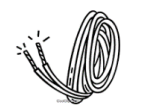

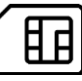

2 & 4 Core RS485 Wire for Modbus-RS-485 Connections

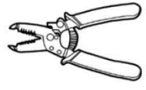

Wire Stripper

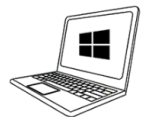

Laptop With Internet Connectivity

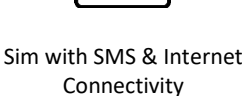

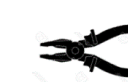

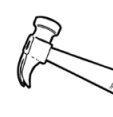

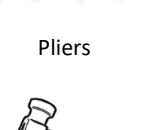

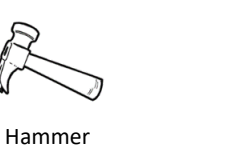

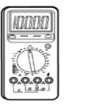

Multi Meter

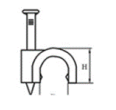

Saddle Clips

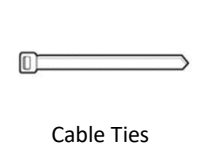

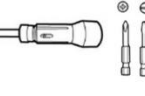

Screw Driver

Hammer Drill

Surge Protection SPD's

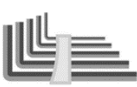

Allen Key Set

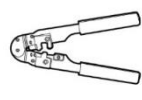

RJ45 Crimping Tool & CAT6 Wire

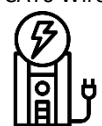

UPS for Power Backup (Optional)

## Steps for Installation

Overview of steps involved in installation:

- Create basic single line diagram of your plant on a paper and identify the material required for your site. Step 1:
- Step 2: Arrange all the necessary material & tools required for the installation
- Complete the physical installation of all the equipment's. (Datalogger, SPD's, UPS etc) Step 3:
- Insert an SIM Card with SMS & Internet connectivity in data logger. Verify you are able to receive response from logger via Step 4: SMS as per SMS Commands mentioned on page-3
- Step 5: Connect data logger to the required Modbus RTU RS485 based equipment's (Inverter/MFM Meter/WMS/SMB)
- Step 6: Complete Modbus Settings of all equipment's – Set Unique Modbus Address (Id), Baud Rate etc. as per Connection Manual
- If opted for Analog Sensors, connect them on analog ports as per the manual supplied. Step 7:
- Step 8: Login on TrackSo Platform at trackso.in & Verify the Site Status (Online / Offline / ON-ERR)
- Step 9: If any of the required unit is not Active on platform re-verify connection/settings as per Connection Manual

## Sample Connection Diagram

Sample diagram -Connecting 4 Modbus RTU RS485 based equipment's (Inverter/MFM Meter/WMS/SMB)

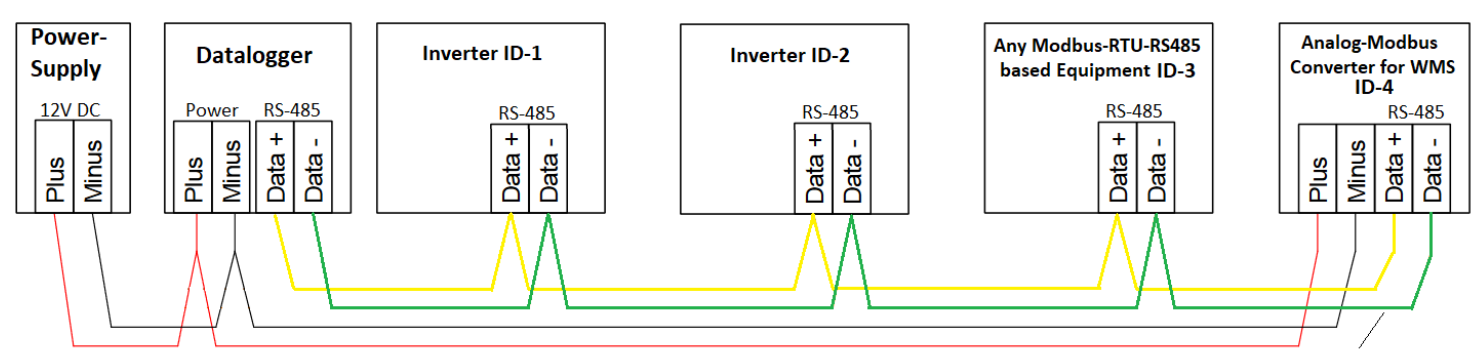

Shielded RS485 Cable. Max Length- 1000m

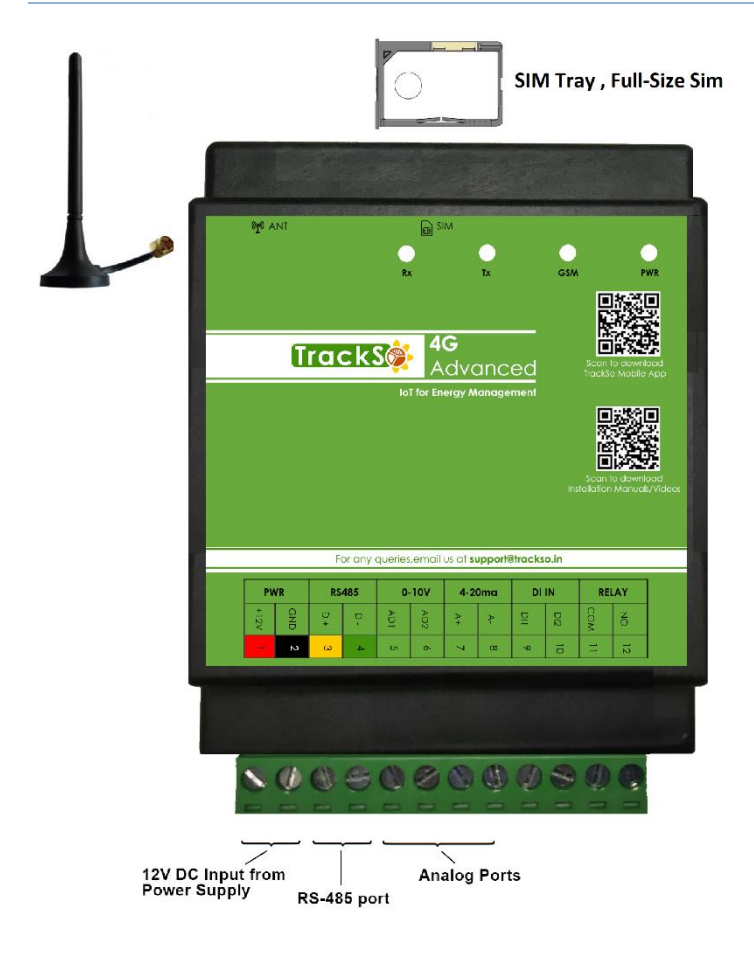

# Installation Location

In order to keep the device away from damage and working normally, following conditions should be met when choosing the installation place.

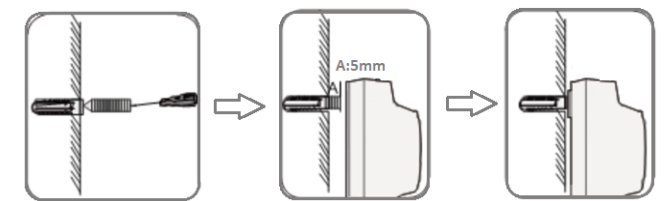

- For outdoor installation or operation under adverse conditions the device must be mounted in an additional casing that meets the requirements of the required protection class.
- Direct sunshine, vibration and pressure should be avoided.
- Area for connecting cables should face downwards
- Hang the Data Logger kit (IP65 box supplied) on the wall instead of drilling in the box.

## **Power Supply**

- 1. Be sure that the power supply voltage remains within the allowed range to avoid any damage to device.
- 2. Connecting the supply voltage to the RS485 port will damage the data logger and other connected equipment's.
- Install Power Backup (UPS) for continuous working of Data Logger as per site requirements. Sample Specs (12V DC /2A)-<u>https://amzn.to/2NnFmMy</u>
- Overvoltage Protection- Its highly recommended to install of a surge protective device (SPD's etc.) to help to ensure an efficient level of device availability as per site requirements. More Details- <u>https://bit.ly/3pigZy0</u>

## Modbus RS485 Wiring

- 1. **RS485 Cable-** Using random cables instead of shielded twisted-pair of RS485 cables for communication connections affects the longevity of the solution. Kindly use proper shielded twisted-pair of RS485 Modbus cable for long-term error free usage. (**Example**-Belden #3106A)
- 2. Use 0.5 mm2 RS485 cable for runs up to 300 meters and 0.75 mm2 for runs up to 1200 meters
- 3. Run RS485 cable away from high voltage lines and earthing lines and in a separate conduit.
- 4. Always use a continuous length of wire, avoid combing wires to attain the needed length.
- 5. Use the wire trays for routing where possible
- 6. Avoid creating sharp bends in the wires
- 7. When there are external devices (such as weather monitoring system) connected to the Data Logger, add corresponding communication SPD according to onsite condition.

## Internet Connectivity (SIM)

- 1. Push the yellow knob with a pin
- 2. SIM tray will come out from the device.
- 3. Put the SIM card in the tray as shown.
- 4. Push the tray back in the device.
- 5. Install the antenna provided inside the box

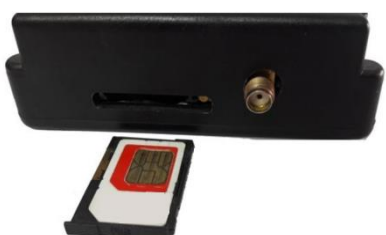

Note: WT805 MI Datalogger only connects with 2G network (Airtel, Voda-Idea, BSNL sim cards will work)

**Monthly internet data consumption-** The amount of data exchanged on the GPRS network varies depending on the configuration. However, the average consumption is around 50MB/month/slave for a data sending frequency of 10 mins. For example, if you've connected 4 slaves to the TrackSo IoT Gateway, it will consume around 200MB/month internet data.

If using a M2M sim with limited connectivity, kindly ensure the TrackSo Server URLS and IP's are whitelisted before visiting the site.

# SMS Command to Verify Network Status

**Network Status:** Once you have inserted a working Simcard in logger with SMS & Internet Connectivity. Send the following SMS \*2222#<Stat.gsm> on the simcard no. after 2 mins of inserting the sim in the data logger to verify if it was able to access internet.

|                                                           | SMS Command      |                                                                                               |  |  |
|-----------------------------------------------------------|------------------|-----------------------------------------------------------------------------------------------|--|--|
| ∠ 8 +91844                                                | (Case Sensitive) | *2222# <stat.gsm></stat.gsm>                                                                  |  |  |
| 1 1 1 1 1 1 1 1 1 1 1 1 1 1 1 1 1 1 1 1                   | IMEI             | IMEI Number of the Data Logger (Available as Device Key on Platform)                          |  |  |
| 12 jul, 11:21 AM                                          | DTM              | UTC Date & Time available from Network Provider. IST = UTC +5:30 hours                        |  |  |
| *2222#< <u>Stat.gsm</u> >                                 | NW               | Network Name- Airtel-R , BSNL etc                                                             |  |  |
| 12 Jul 11:26 AM <b>d</b>                                  | SIGN             | Signal Strength out of 31                                                                     |  |  |
| WT GW-MODBUS<br>IMEI= <u>867481035786</u>                 | GPRS             | Availability of GPRS Connectivity from Network Provider<br>CONT- Connected, NC- Not Connected |  |  |
| DTM= <u>12-07-2018 05</u> :56:51<br>NW=AIRTEL-R<br>SIG=31 | PIP              | Internet Accessibility from your Sim Card<br>CONT- Connected, NC- Not connected               |  |  |
| GPRS=1:CONT                                               | LOG              | Number of data points stored in devices in case of unavailability of internet                 |  |  |
| NTP=2                                                     | -                |                                                                                               |  |  |

List of other SMS Commands Is available in Detailed Data Logger manual available on https://trackso.in/datasheets/

## Understanding LED Details on Loggers

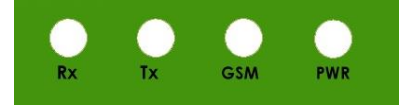

Use the below mentioned to identify the logger functionalities- Power/Network/Modbus status.

| LED    | NAME           | DETAILS                                                             |                                             |  |  |  |  |
|--------|----------------|---------------------------------------------------------------------|---------------------------------------------|--|--|--|--|
| GREEN  | POWER          | Glows when 12V DC Input is supplied on Pin 1 & Pin 2 of Data Logger |                                             |  |  |  |  |
| RED    | GSM<br>Network | LED Status                                                          | Connection Status                           |  |  |  |  |
|        |                | Blinking Once at Every 0.5 Second                                   | SIM Card not found or not Inserted Properly |  |  |  |  |
|        |                | Blinking Once at Every 1 Second                                     | Searching for GSM Network                   |  |  |  |  |
|        |                | Blinking Once at Every 2 Seconds                                    | SIM Registered on GSM Network               |  |  |  |  |
|        |                | Blinking twice at every 3 seconds                                   | SIM Connected on GPRS                       |  |  |  |  |
|        |                | Flashing 5 times and then pause                                     | Sending data packet on TrackSo Portal       |  |  |  |  |
|        |                | LED OFF                                                             | GSM Fault / No Power                        |  |  |  |  |
| GREEN  | COM TX         | Data Logger requesting data from slave device                       |                                             |  |  |  |  |
| YELLOW | COM RX         | Data Logger receiving data from slave device                        |                                             |  |  |  |  |

To understand the LED Patterns via a demo video you can view the following video on YouTube. Understanding LED patterns of TrackSo IoT Gateway- <u>https://www.youtube.com/watch?v=d9Iwqba09CM</u>

## RS485 Modbus Slave Connection Wiring

Connect required Inverters and Modbus RTU RS485 based equipment's to data logger Modbus.

- In the Inverter, open the Section which consists of MODBUS RS485 Ports
- Connect RS485+ or Data + pin inside the inverter with the D+ [pin 3] of TrackSo Data Logger
- Connect RS485- or Data pin inside the inverter with the D- [pin 4] of TrackSo Data Logger
- For systems with multiple inverters, RS-485 network must be terminated at the last inverter by switching ON DIP switch for 1200hm resistor.

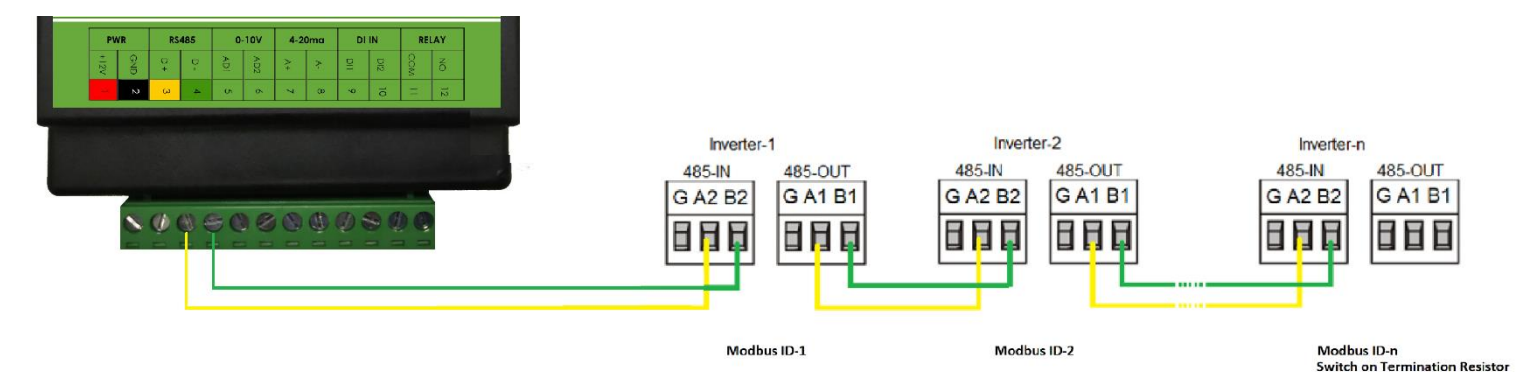

Note: At any one point of time only 1 Modbus Master- TrackSo Datalogger or Inverter Stick can be connected to Inverter for monitoring.

Once all the required slaves (Inverters/meters etc) are connected.

- Set required Modbus Address or ID
- Set same Baud rate in all the connected Modbus Equipment's as mentioned on the Data Logger (Default- 9600bps)
- Set Date & Time in all the Inverters.
- If Inverter Supports Multiple Protocol- Set Modbus RTU protocol in all the Inverters.

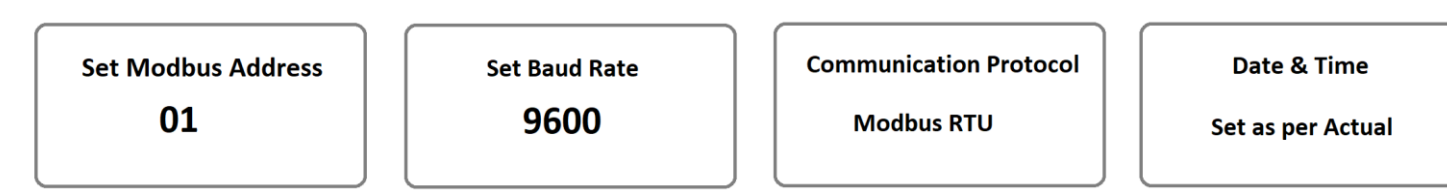

Detailed brand wise connection manuals and videos is available at below links:

#### Inverter/Meters

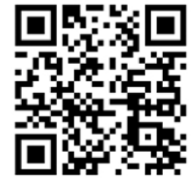

For Connections and Settings, refer to 'Installation Manual [Inv Brand]' on: https://trackso.in/trackso-installationmanuals/

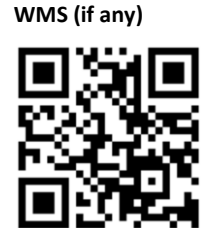

For physical installation and mounting of sensors, refer to 'Datasheet & Installation Guide – [sensor name]' on https://trackso.in/datasheets/

RELAY

Analog Sensor (4-20ma)

og Gno er Gnd

#### Analog Sensor Connections (optional)

Power Sensor as pre mentioned power supply. (Power supply provided to datalogger can be also used to power sensors)

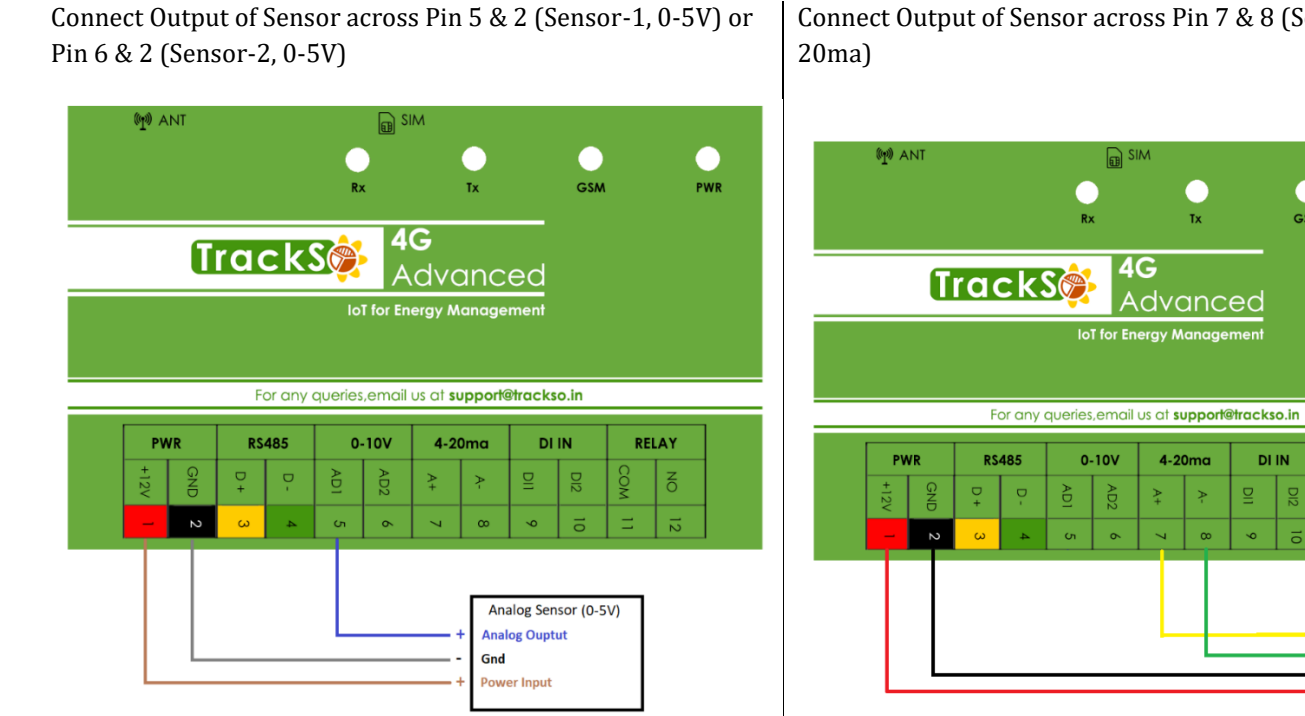

Connect Output of Sensor across Pin 7 & 8 (Sensor-3, 4-

#### Checking Connected Devices Status on Platform

- 1. Login to <u>www.trackso.in</u> via your Laptop with the email id associated with Data Logger
  - Dataloggers are linked to email ids provided by you while placing the order.
  - Note: No passwords are available with any Support/Sales Executives for any account. User is required to use "<u>Forgot</u> <u>Password</u>" option to get access to account created on trackso.in. No passwords will be shared over Email/Mobile.
- 2. Once logged in Navigate to Sites from Top Menu > Click on Your Site Name
- 3. Once you have reached your Site Overview > Click on Units
- 4. In Units section verify the Status of Units linked to your Data Logger IMEI (Device Key).
- 5. Update Mobile number of the SIM card installed in data logger in 'Device Number'

| ÷ | ightarrow C' $rightarrow$ | 1 🔽 🔒 😁 https://s                                                                                                    | solar.trackso.in/ | sites/               |                                                                   |                |                |               |            |      |                  |   |
|---|---------------------------|----------------------------------------------------------------------------------------------------|-------------------|----------------------|-------------------------------------------------------------------|----------------|----------------|---------------|------------|------|------------------|---|
| ĺ | TrackS🔅                   | <sup>2</sup> Sites Mashup                                                                                                    | os Alarm          | s <sup>BETA</sup> No | tifications <sup>BETA</sup>                                       |                |                | 8             | \$         | ĕ    | ?                | 1 |
| ( | Sites<br>Home / Sites / D | )A Park, Delhi                                                                                                    |                   |                      |                                                                   |                |                |               |            |      |                  |   |
|   | OVERVIEW                  | <sup>3</sup> UNITS                                                                                                    | DETA              | LS                   |                                                                   |                |                |               |            |      |                  |   |
|   | Unit                      |                                                                                                    | Unit Key          | Category             | Status                                                            | E. Today (kWh) | E. Total (MWh) | Device Key    | Device Num | iber |                  |   |
|   | Site Summary              |                                                                                                    | 22bt114           | Derived              | Summary   03 Jan,21 16:29:59                                      | 90.000         | 0.889          |               |            |      | 🖍 Ĩ              | Ĩ |
|   | WMS                       |                                                                                                    | d1a5ef2           | WMS                  | [03 Jan,21 17:02:12] No Response fro<br>Slave(Inverter/Meter/WMS) | m<br>-         | -              | 8666000428292 | 850508     | •    | <sup>5</sup> 🖍 ī | Ĩ |
|   | Delta Building 3 20kW     | 1                                                                                                    | 96833b            | Inverter             | 4 On-ERR                                                          | -              | -              | 8666000428292 | 850508     | •    | / T              | Ĩ |
|   | Sungrow Building 2 20     | lkW                                                                                                    | 29etc8            | Inverter             | ON   03 Jan,21 17:02:11                                           | 47.000         | 0.4280         | 8666000428292 | 850508     | •    | 🖍 Ī              | Ĩ |
|   | Polycab Building 1 20     | <w .<="" td=""><td>86c357</td><td>Inverter</td><td>ON   03 Jan,21 17:02:10</td><td>44.000</td><td>0.4610</td><td>8666000428292</td><td>850508</td><td>•</td><td>1</td><td>Ĩ</td></w> | 86c357            | Inverter             | ON   03 Jan,21 17:02:10                                           | 44.000         | 0.4610         | 8666000428292 | 850508     | •    | 1                | Ĩ |
|   |                           |                                                                                                    |                   |                      |                                                                   |                |                |               |            |      |                  |   |

| Unit Status       | Inference                                                                                                    |  |  |  |  |  |
|-------------------|----------------------------------------------------------------------------------------------------|--|--|--|--|--|
| ON 3-Jan,21 17:02 | The logger is able to receive data from the Slave device and continuously communicating with platform                                                                                                    |  |  |  |  |  |
| OFF               | The Logger is not communicating with the Platform. Check Power/Internet of the Logger                                                                                                    |  |  |  |  |  |
| ON-ERR            | This suggests logger is not able to get any response from slave (inverter/Meter/WMS/SMB) Modbus.   Move your cursor on the unit status and it will show you the last event error details. [03 Jan,21 17:02:12] No Response from Slave(Inverter/WMS) |  |  |  |  |  |
|                   | In case of Error- No Response from Slave-<br>Check Logger to Slave wiring & Modbus Settings                                                                                                    |  |  |  |  |  |

#### FAQ's- Frequently asked Questions & Important Links

• How can I create a user id password for my customer or other team members?

Login to your account on trackso.in and navigate to  $\xi configuration > User management$  and invite your customer or other team members by submitting their email ids.

- Platform Demo is available in form of short videos at this link- <u>https://trackso.in/platform-tutorials/</u> Videos cover multiple topics such as How to Download Reports, Create Customized Dashboards, Create Daily Energy Notifications etc.
- Datasheets of all the supplied equipment's is available at this link- https://trackso.in/datasheets/
- Warranty Details- <u>https://trackso.in/warranty/</u>
- Service Form- <u>https://trackso.in/service-form/</u>

# Customer Support

If you face trouble installing the system, kindly raise a support ticket by emailing on <a href="mailto:support@trackso.in">support@trackso.in</a> or sending a WhatsApp message on

+91-8800807765 (available Mon-Fri 10am-5pm ) with the below mentioned details.

- 1. Site Name & Invoice No.
- 2. Mobile number of the SIM card installed in the data logger.
- 3. Photograph of the connection done on the data logger for power port.
- 4. Photograph of the connection done on the inverter for data communication (2 pictures- Data Logger side & inverter side)
- 5. Photograph of the inverter screen showing MODBUS settings [Slave ID, Baud Rate & Date & Time]
- 6. Photograph of the Weather Monitoring System connections with data logger (If installed